## ○実地研修の履修確認、受講申請方法

【PC での確認、申請方法】

① 前期研修履修状況の下部に"D 実地研修"の項目があるため、"詳細"を選択

| D実地研修                                                                                                    |      |      |      |    |  |  |  |  |
|----------------------------------------------------------------------------------------------------|------|------|------|----|--|--|--|--|
| 履修状況:履修済<br>最終履修区分:D-1(イ)                                                                                                    |      |      |      |    |  |  |  |  |
| 実地研修については <u>協会HP</u> をご参照ください。<br>※履修区分は所属施設の実地指導者(登録理学療法士)の在籍有無によって変更されます。<br>受講途中でも変更される場合もあるため、受講時には毎回、必ず履修区分をご確認ください。<br>D-1(イ)または(ロ)で「履修中」の場合、eラーニングは申込済であっても受講できません。 |      |      |      |    |  |  |  |  |
| 履修区分                                                                                                    | 必要履修 | 履修数  | 履修状況 |    |  |  |  |  |
| D-1(イ)                                                                                                    | 32コマ | 32コマ | 履修済  | 詳細 |  |  |  |  |

② 次ページの"受講申請する"を選択

## D 実地研修

実地研修

履修区分:D-1(イ) 履修状況:32 / 32 コマ

| 修了要件                                                                                               | 履修可能<br>コマ数 | 履修数              | 履修状況 |
|----------------------------------------------------------------------------------------------------|-------------|------------------|------|
| 【D-1:イ】自施設での<br>協会作成マニュアルに<br>よる実地研修<br>【D-1:口】自施設での<br>施設独自プログラムに<br>よる実地研修<br>【D-2】他施設での見学<br>研修 | 32그マ        | 32コマ             | 履修済  |
| eラーニング                                                                                             | 31コマ        | 0コマ              | -    |
| 症例検討会                                                                                              | 1コマ         | <mark>0コマ</mark> | -    |

③ 受講申請画面でメールアドレスに相違がないか確認し、"次へ"を選択

④ 受講申請内容を確認し、"申請する"を選択

以上で履修申請は完了となります。

【協会アプリでの確認、申請方法】

① 前期研修履修状況の下部に"D 実地研修"の項目があるため、"詳細"を選択

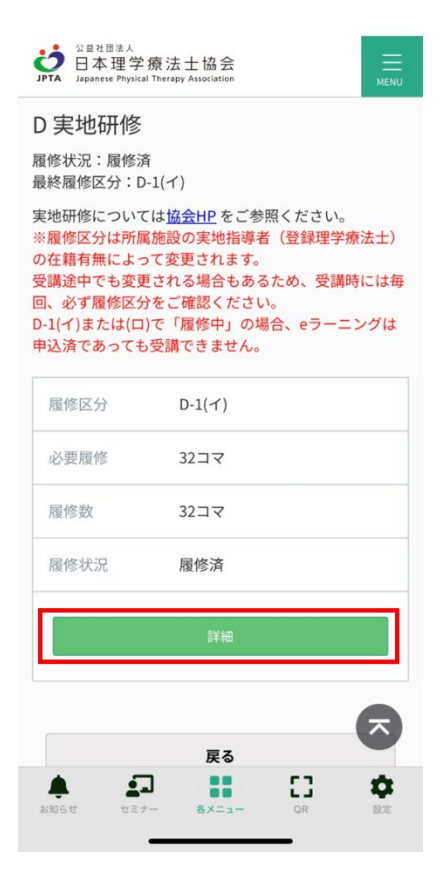

② 次ページの"受講申請する"を選択

| <sup>公 豊壮園注人</sup> 日本理学療法士協会<br>Japanese Physical Therapy Association<br>MENU |                                                                                       |          |  |  |  |  |  |
|-------------------------------------------------------------------------------|---------------------------------------------------------------------------------------|----------|--|--|--|--|--|
| <b>D 実地研修</b><br>実地研修<br><sup>履修区分: D-1(イ)</sup><br>履修状況: 32/32 コマ            |                                                                                       |          |  |  |  |  |  |
| 修了要件                                                                          | 【D-1:イ】自施設での協会(<br>成マニュアルによる実地研修<br>【D-1:口】自施設での施設<br>自プログラムによる実地研修<br>【D-2】他施設での見学研修 | 生        |  |  |  |  |  |
| 履修可能コマ数                                                                       | 32コマ                                                                                  |          |  |  |  |  |  |
| 履修数                                                                           | 32コマ                                                                                  |          |  |  |  |  |  |
| 履修状況                                                                          | 履修済                                                                                   |          |  |  |  |  |  |
|                                                                               | 受講申請する                                                                                |          |  |  |  |  |  |
|                                                                               | 履修履歴                                                                                  |          |  |  |  |  |  |
| 修了要件<br>あ知らせ セミナー                                                             | P∃-=>//                                                                               | ¢<br>Riz |  |  |  |  |  |

- ③ 受講申請画面でメールアドレスに相違がないか確認し、"次へ"を選択
- ④ 受講申請内容を確認し、"申請する"を選択

以上で履修申請は完了となります。